# Hướng dẫn tham gia cuộc họp TEAMS dành cho sinh viên (phiên bản PC)

Tìm hiểu toàn bộ quy trình từ tạo tài khoản MS 365 đến đăng nhập Teams

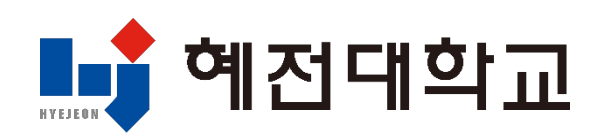

#### 1. Truy cập và đăng nhập trang web trường

崎 예전대학교 대학소개 학과안내 대학생활 대학기관 커뮤니티 ③ 공급부분 인력자원 우수기존 인종대학 법교육개립 지구 🔘 특성의 사업 선왕대학 🎯 전문대학 **HYEJEON COLLEGE** LIBRARY 그대가 빛나야 세상이 빛난다 상 그 모든 빛나는 시선들에게 가치로부터 혜전대학교 
 Q
 Q
 ≪

 BRI∆2H4(MR)
 e-Campus
 #2028M
 () 발전기급 র্মনার্গ্রমণ মনমন্নন -Q-**2**  $\bowtie$ 방법. 같은 뉴스레디 219 수업원수 1/28 개교기업원 995 수원시 청년 환경교육 서포터즈 「그린크루 37」」 <sup>%시</sup> 2025학년도 재학생 법정의무교육 안내 **⊘ ⊘** 

## 2) Đăng nhập thông qua hệ thống tích hợp

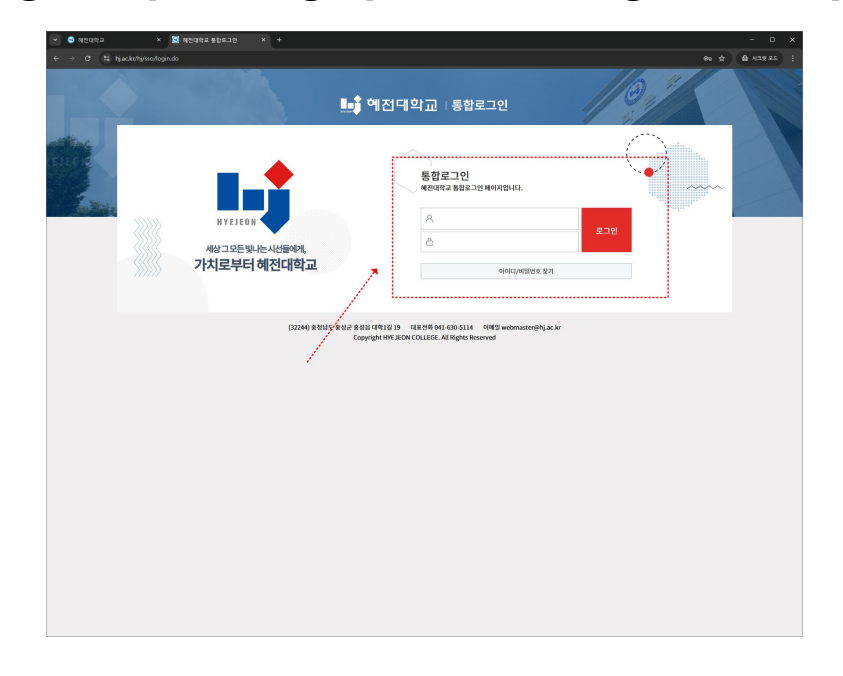

1) Truy cập trang web của trường: www.hj.ac.kr

### 2. Tạo tài khoản MS 365

#### 1) Chọn mục MS 365

| 👻 🥶 해진대학교    | × 🔝 해전대학교 통합로그인 × +                                                                                                    |                                                                                                    | - • ×                                          |
|--------------|----------------------------------------------------------------------------------------------------|----------------------------------------------------------------------------------------------------|------------------------------------------------|
| ← → σ tā hja | ac.kr/hj/sso/login.do?sso=                                                                                                    |                                                                                                    | * 🛱 시크켓 모드 🕴                                   |
|              |                                                                                                    | 🟬 혜전대학교   통합로그인                                                                                                    |                                                |
|              | 다.<br>사장그 모든 빛나는 사산태어제,<br>가치로부터 해전대학교<br>명일에서 영양사지 문자연<br>지정철 : 1000년 1000년 10000년 1000년 1000년 1000년 1000년 1000년 1000년 1000년 1000년 1000년 1000년 1000년 1000년 1000년 1000년 1000년 1000년 1000년 1000년 1000년 100 | 日本         日本         日 | e comps                                        |
|              | 2011                                                                                                    | 명 / 취업공지사항 / IT공지사항<br>2005.04.07 - 기초적 등능적 문서민 사진병가 사항 반식(방정)<br>2005.04.31 - 25년 4월 구 문어명 오름일한 만식<br>2005.04.22 - 25년 4월 구 문어명 모름일한 면식 위상 부산 대학위 방상 단 대학위                                                                                                    | +<br>2025-04-01<br>2025-03-23<br>24 2025-03-19 |
|              | <mark>학사일정</mark><br>사례학 58월<br>한사제 (GJ-R). ● • • • • • • • • • • • • • • • • • •                                                                                                    | (04.21) †গগ্র 12년<br>(04.30) সরসারত<br>৪ ►                                                                                                    |                                                |
|              | <ul> <li>৩০০৬০০০০০০০০০০০০০০০০০০০০০০০০০০০০০০০০০০</li></ul>                                                                                                    | ় শবনথ টেনেসিয়া বিষয়ের বিষয়ের বি                                                                                                    | <ul> <li>+814</li> </ul>                       |

### 2) Đồng ý với điều khoản tạo tài khoản MS 365

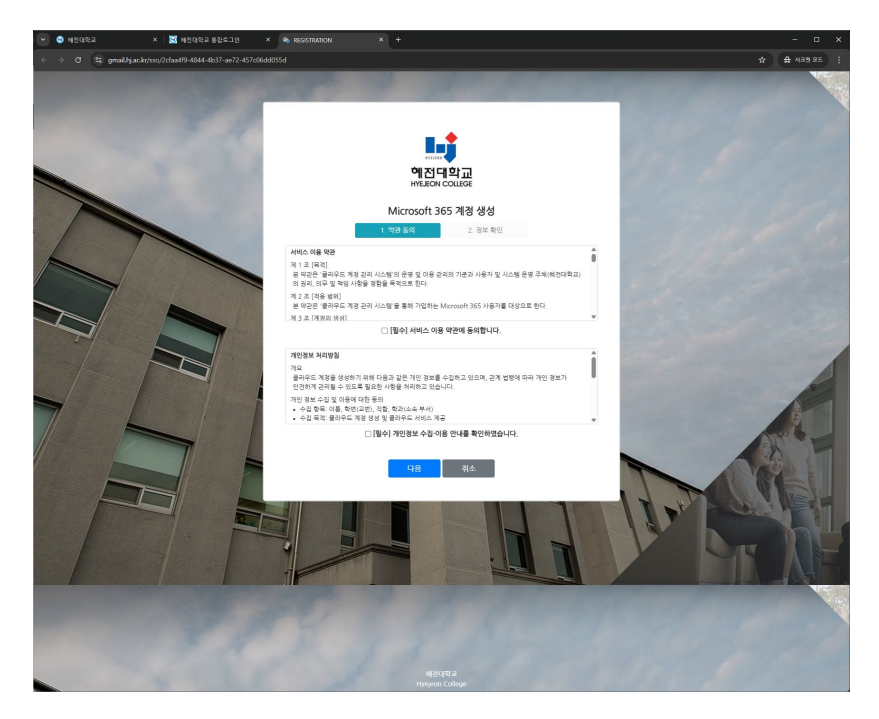

#### 2. Tạo tài khoản MS 365

3) Kiểm tra thông tin MS 365 và nhập mật khẩu

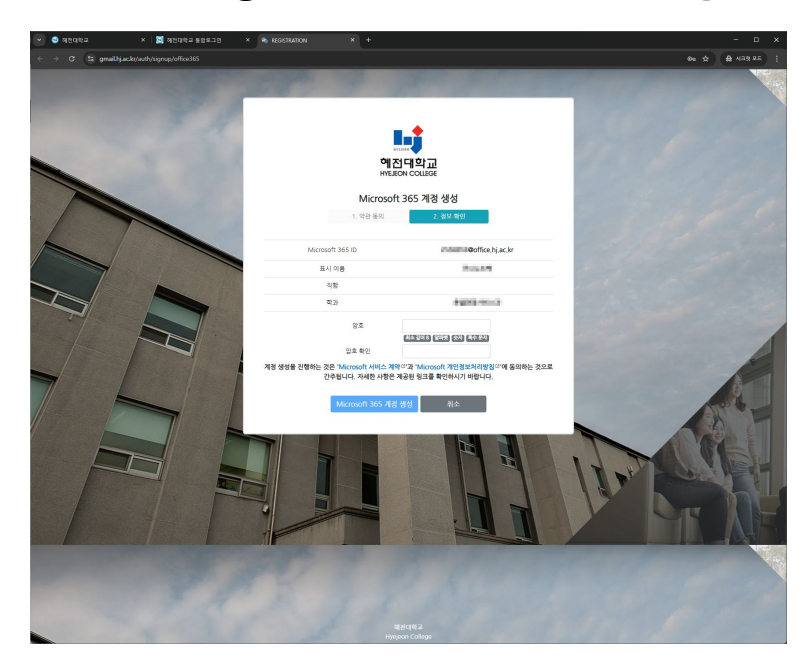

- 4) Hoàn tất tạo tài khoản MS 365
  - Định dạng: Mã sinh viên@office.hj.ac.kr

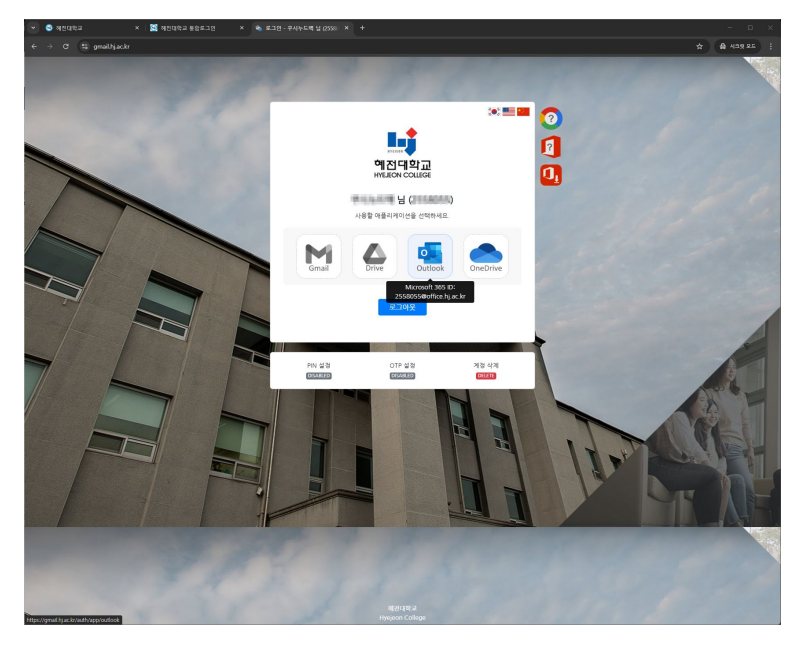

- 3. Cách truy cập Microsoft Teams
  - 1) Mở ứng dụng Microsoft Teams

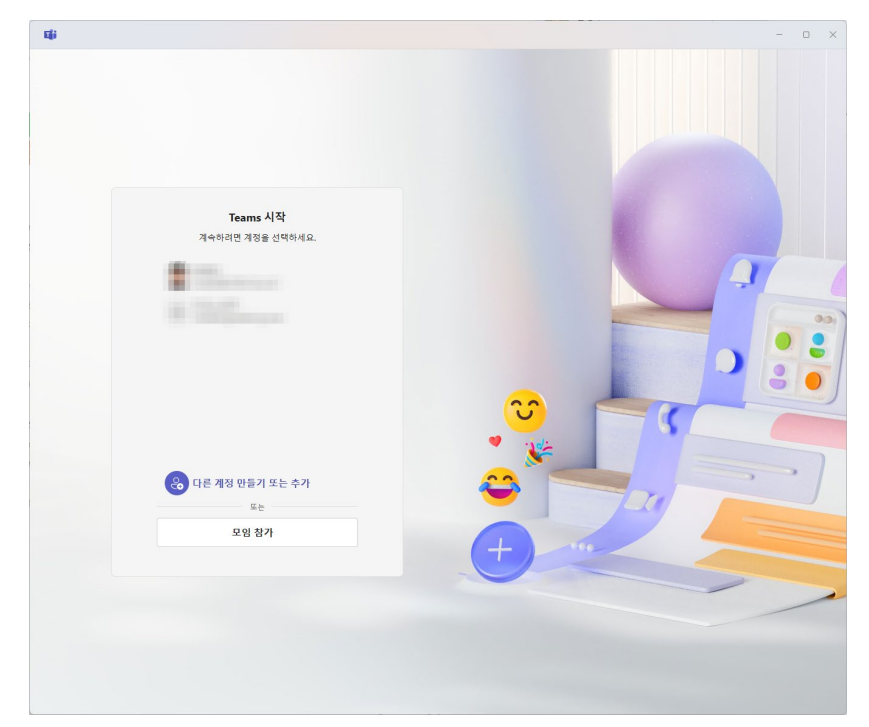

# 2) Nhập tài khoản MS 365 (Mã sinh viên@office.hj.ac.kr)

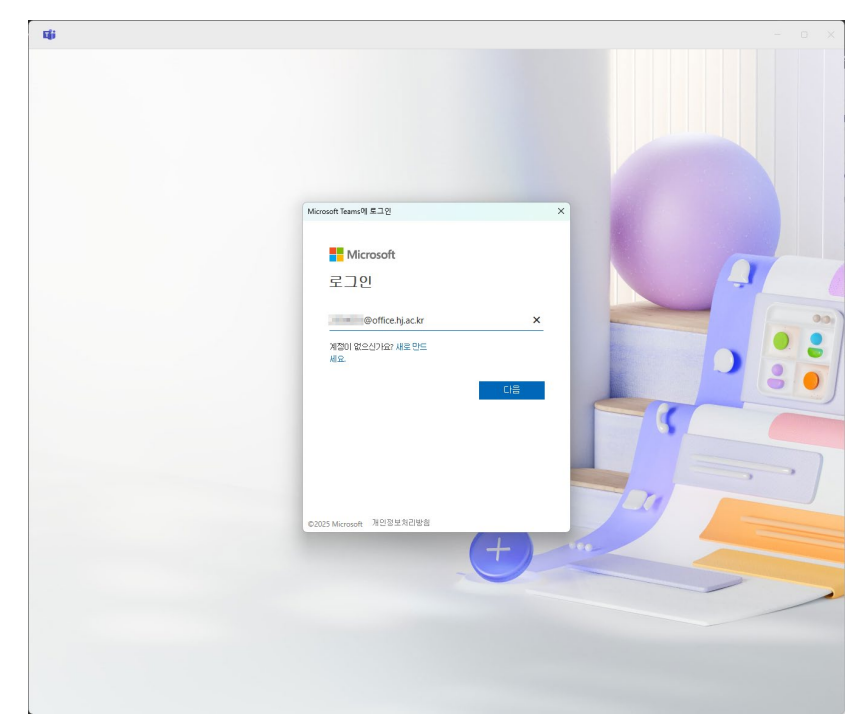

- 3. Cách truy cập Microsoft Teams
  - 3) Nhập ID và mật khẩu trang web trường

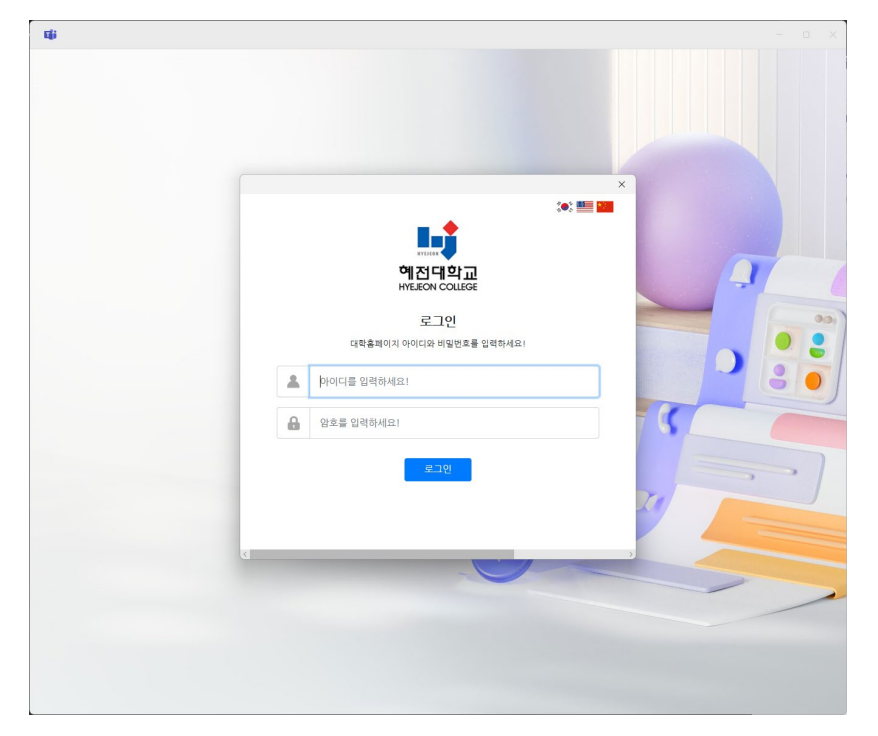

4) Đăng nhập thành công vào Microsoft Teams

| цi                   |                                                             | $\langle \rangle$ | Q. 검색(Ctrl+E)                 | •• 🕕 – o 🗙                                                                                |  |  |
|----------------------|-------------------------------------------------------------|-------------------|-------------------------------|-------------------------------------------------------------------------------------------|--|--|
| <ul><li>언어</li></ul> | ) 언어 변경 내용이 검색되었습니다. 변경 내용을 보려면 Teams를 다시 시작하세요. 해진대학교 로그아웃 |                   |                               |                                                                                           |  |  |
|                      | 팀 참가                                                        | +                 |                               | Øoffice.hj.ac.kr                                                                          |  |  |
| (=)<br>21 *1         | 검색하려면 입력하세요.                                                | ٩                 | #                             | 계정 보기 더                                                                                   |  |  |
| ස                    | 팀을 사용할 수 있습니다.                                              |                   |                               | <ul> <li>♥ 내와 가능</li> <li>&gt;</li> <li>&gt;</li> <li>◆ 작업 위치 설정</li> <li>&gt;</li> </ul> |  |  |
| 8                    |                                                             |                   | 코드을 사용하여 팀 장가<br>참가 규드를 인럽하세요 | ⊘ 상태 메시지 설정 >                                                                             |  |  |
| 문<br>과제              |                                                             |                   |                               | c. rist 2017 A 71                                                                         |  |  |
| []]<br>일정            |                                                             |                   | 당 추가                          | 0 424374                                                                                  |  |  |
| e<br>e               |                                                             |                   |                               |                                                                                           |  |  |
| OneDrive             |                                                             |                   |                               |                                                                                           |  |  |
|                      |                                                             |                   |                               |                                                                                           |  |  |
| +                    |                                                             |                   |                               |                                                                                           |  |  |
| 8                    |                                                             |                   |                               |                                                                                           |  |  |
|                      |                                                             |                   |                               |                                                                                           |  |  |
|                      |                                                             |                   |                               |                                                                                           |  |  |
|                      |                                                             |                   |                               |                                                                                           |  |  |
|                      |                                                             |                   |                               |                                                                                           |  |  |
|                      |                                                             |                   |                               |                                                                                           |  |  |
|                      |                                                             |                   |                               |                                                                                           |  |  |
|                      |                                                             |                   |                               |                                                                                           |  |  |
|                      |                                                             |                   |                               |                                                                                           |  |  |
|                      |                                                             |                   |                               |                                                                                           |  |  |
|                      |                                                             |                   |                               |                                                                                           |  |  |
|                      |                                                             |                   |                               |                                                                                           |  |  |
|                      |                                                             |                   |                               |                                                                                           |  |  |